安装 CNC-SW 时报"安装过程中出错"

-、

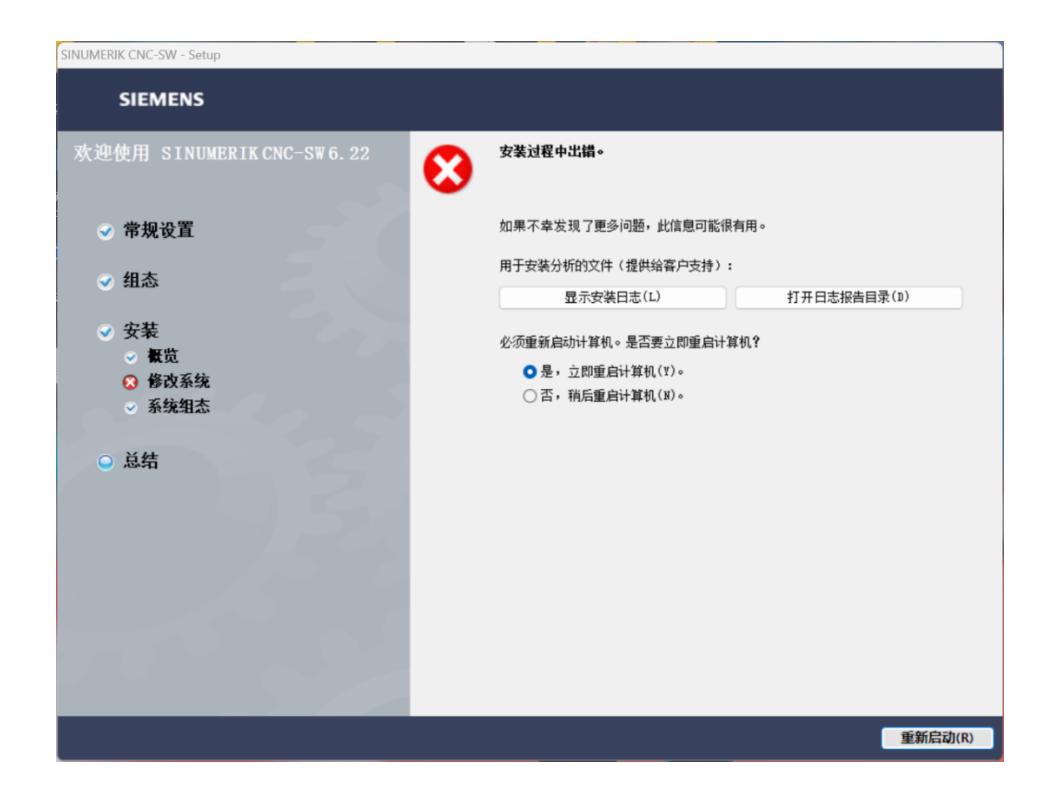

解决方法:选择"否,稍后重启计算机"退出安装窗口,继续根据安装步骤安装 templete,安装时无报错且 CMVM 中 能正常显示模板项目即可。

# 二、 安装 CNC-SW 时提示需要卸载旧版本

|    | SIEMENS                                                              |          |                                                         |   |
|----|----------------------------------------------------------------------|----------|---------------------------------------------------------|---|
|    | 欢迎使用 SINUMERIK CNC-SW 6.22                                           | <b>B</b> | 先决条件不满足                                                 |   |
|    | ✓ 常规设置                                                               | 8        | 在安装新版本的SINUMERIK CNC-SW 6.22之前,请通过Windows控制面板<br>卸载旧版本。 |   |
|    | ○ 组态                                                                 |          |                                                         |   |
| 35 | <ul> <li>安装</li> <li>一 数览</li> <li>● 修改系统</li> <li>● 系统组态</li> </ul> |          |                                                         | 8 |
|    | ◎ 总结                                                                 |          |                                                         | k |

解决方法:在"设置-应用-安装的应用"中查找 CNC-SW 选项,当列表中存在该项目时,继续安装 Templete 即可, 如果列表中不存在但提示需要卸载,则可能使用了 Geek 等卸载工具,需要重装系统。

## 三、 安装软件时提示需要重启

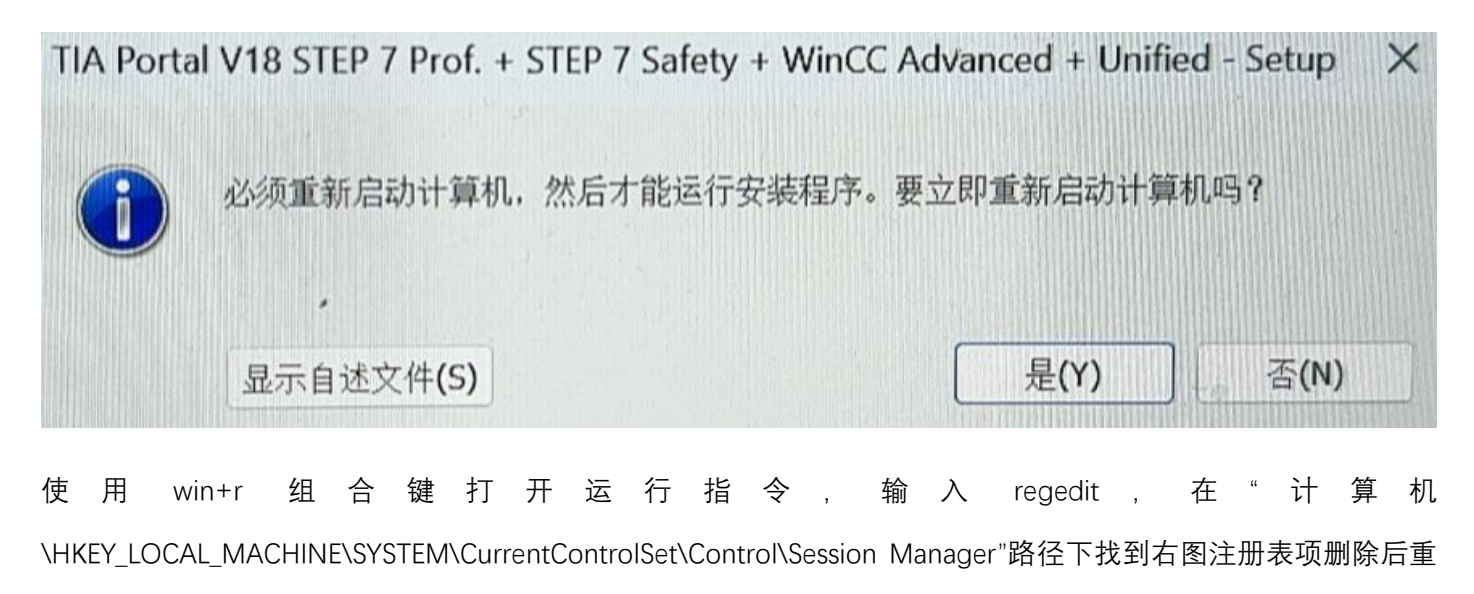

试。

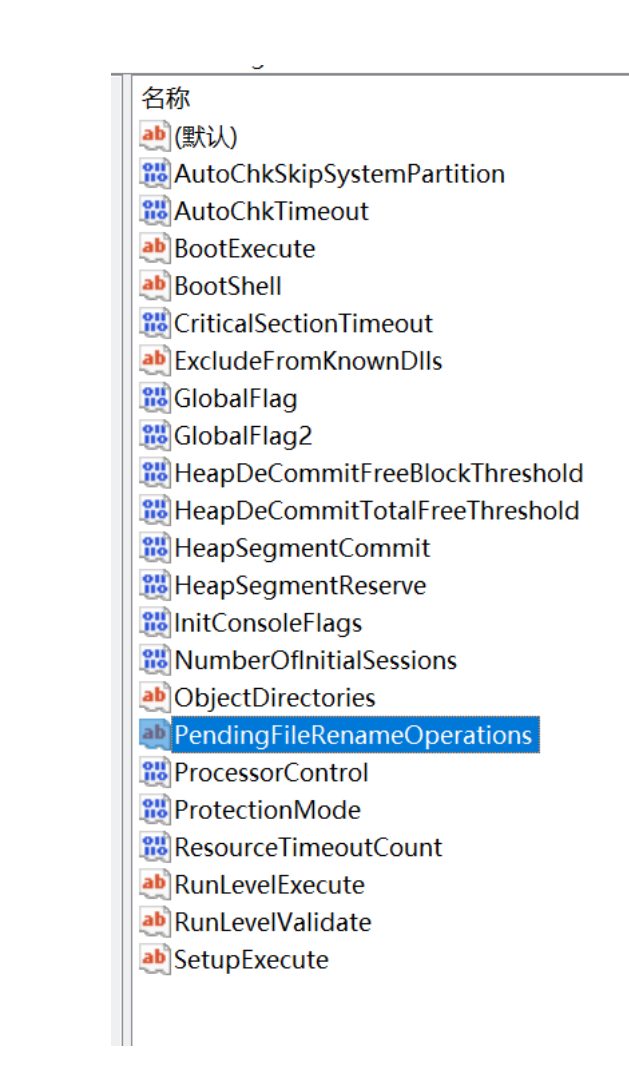

### 四、 安装 CMVM 后, 空白机床中没有系统版本可供选择

解决方法:检查是否安装了 CNC-SW。

### 五、 CMVM 的模板机床列表空白,没有可选项

解决方法:检查是否安装了 templete。

## 六、 软件报警无法获取有效的许可证密钥

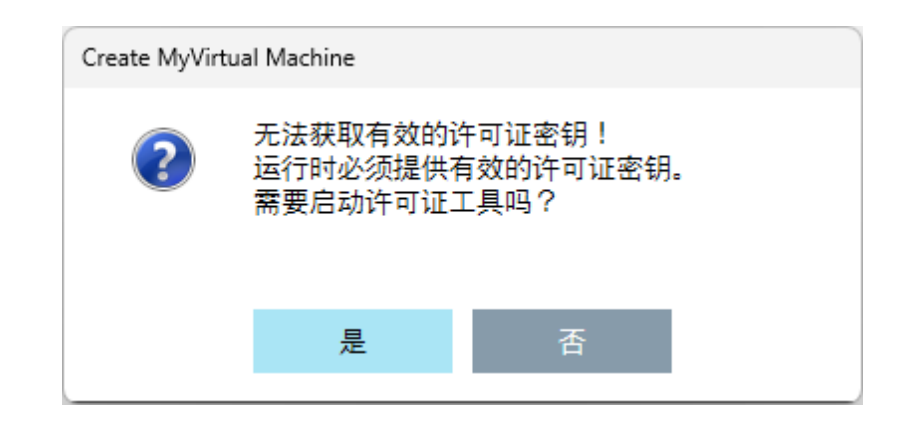

解决方法:1、检查提交的电脑信息是否符合提交要求;2、检查服务器地址输入是否正确,2025年服务器地址为 1.119.194.142;3、检查 CMVM 软件版本是否符合比赛要求;4、没有提交信息的请关注分赛区通知。

七、 创建机床项目时,机床版本与要求不符

CNC-SW

6.20 HF1

解决方法:前往大赛官网获取最新机床版本的安装包进行安装。

八、 CMVM 软件不能启动或进入 CMVM 后软件不显示任何内容

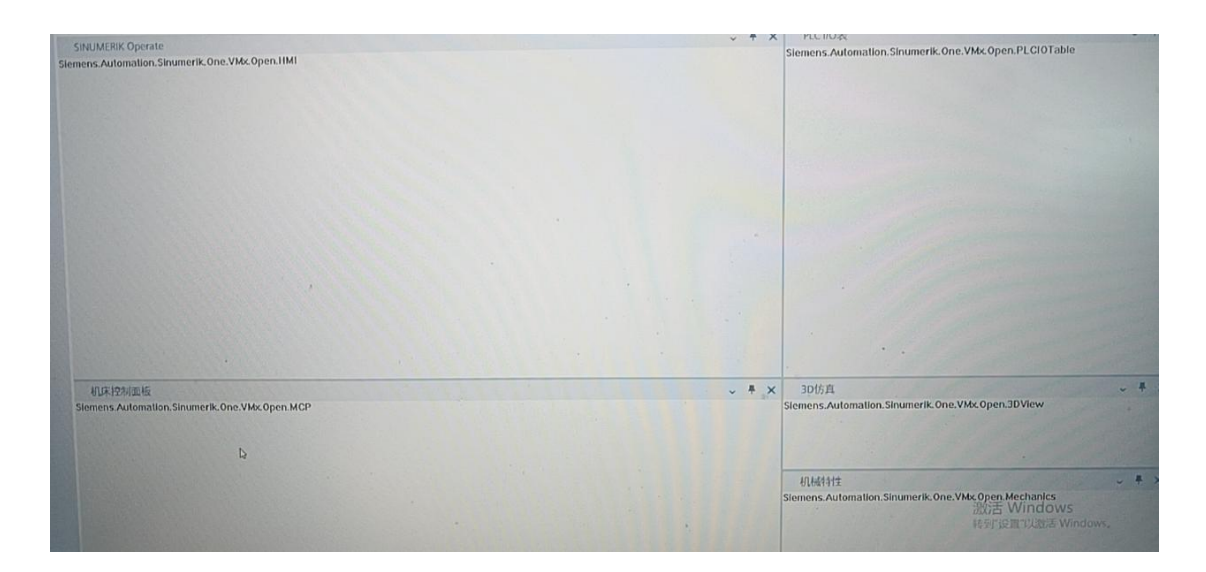

解决方法:1、先检查软件安装时是否<mark>解压</mark>了安装包;2、安装软件时**以管理员身份运行**安装包;3、检查软件安装路 径是否存在中文字符;4、重新下载安装包并重新安装软件;5、尝试使用管理员身份运行和以兼容模式运行;6、均 检查无误后仍然有问题的,请重装系统。

## 九、 PLCSIMADV/HMI 亮红灯且机床不能正常启动

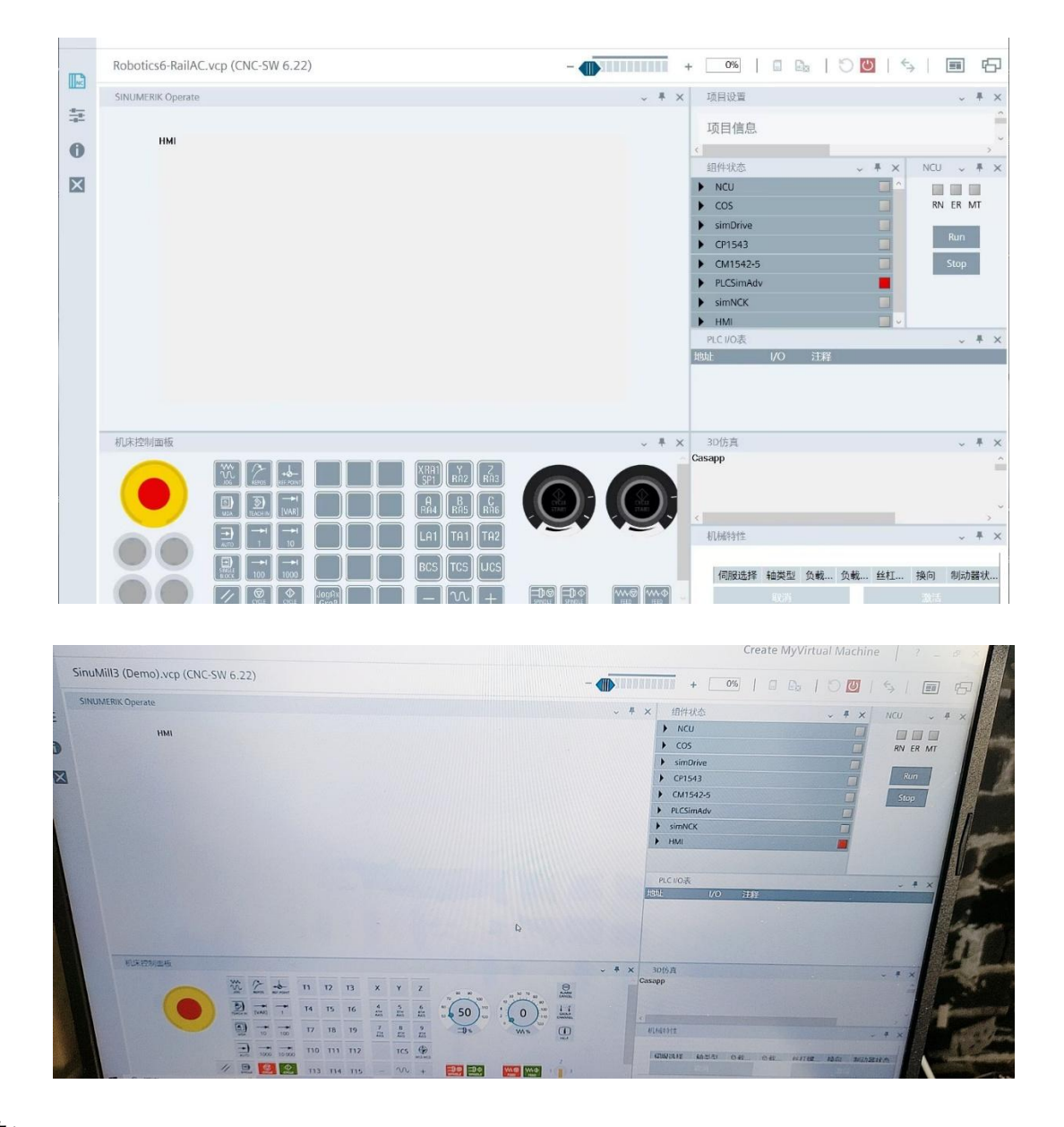

解决方法:

1、以管理员身份运行命令提示符

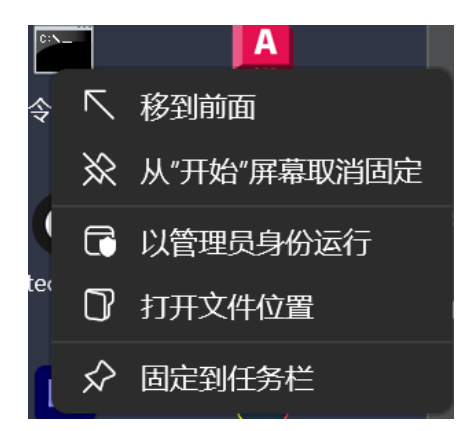

2、 在命令提示符中输入 net stop npf, 按下回车, 当提示服务成功停止后再输入 net start npf, 按下回车等待服务 启动。

| ◙ 管理员:命令提示符                                                                 |  |
|-----------------------------------------------------------------------------|--|
| Microsoft Windows [版本 10.0.19045.3208]<br>(c) Microsoft Corporation。保留所有权利。 |  |
| C:\WINDOWS\system32>net stop npf                                            |  |
| NetGroup Packet Filter Driver 服务已成功停止。                                      |  |
| C:\WINDOWS\system32>net start npf                                           |  |
| NetGroup Packet Filter Driver 服务已经启动成功。                                     |  |

3、服务启动完成后,输入 cd C:\Program Files\Common Files\Siemens\PLCSIMADV\Drivers, 按下回车

C:\WINDOWS\system32>cd C:\Program Files\Common Files\Siemens\PLCSIMADV\Drivers C:\Program Files\Common Files\Siemens\PLCSIMADV\Drivers>

4、输入 Siemens.Simatic.PlcSim.Advanced.DriverInstaller.exe uninstall, 按下回车

C:\Program Files\Common Files\Siemens\PLCSIMADV\Drivers>Siemens.Simatic.PlcSim.Advanced.DriverInstaller.exe uninstall Uninstallation succeeded.

5、提示卸载成功后输入 Siemens.Simatic.PlcSim.Advanced.DriverInstaller.exe install,按下回车

C:\Program Files\Common Files\Siemens\PLCSIMADV\Drivers>Siemens.Simatic.PlcSim.Advanced.DriverInstaller.exe install Installation succeeded.

- 6、提示安装成功后关闭命令提示符,重启电脑。
- 7、如果上述方法无效,则需要在大赛官网提供的安装包中找到 npcap-1.79.exe,以管理员身份进行安装, 安装路 径禁止存在中文字符。安装完成后启动机床,在弹出的防火墙选项里选择"是"即可。

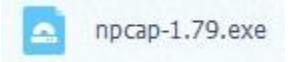

# 十、 博图软件中没有虚拟网卡选项

解决方法:

1、以管理员身份运行命令提示符

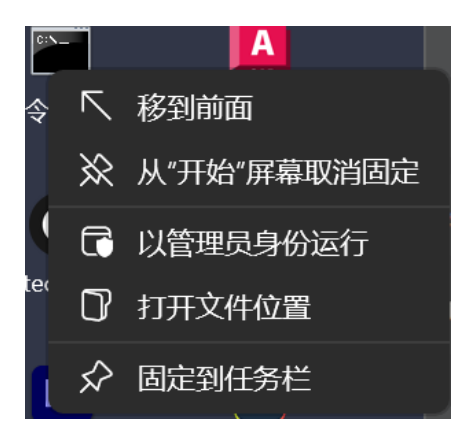

2、输入 cd C:\Program Files\Common Files\Siemens\PLCSIMADV\Drivers, 按下回车

C:\WINDOWS\system32>cd C:\Program Files\Common Files\Siemens\PLCSIMADV\Drivers C:\Program Files\Common Files\Siemens\PLCSIMADV\Drivers>

3、进入文件路径后输入 Siemens.Simatic.PlcSim.Advanced.DriverInstaller.exe install, 按下回车

:\Program Files\Common Files\Siemens\PLCSIMADV\Drivers>Siemens.Simatic.PlcSim.Advanced.DriverInstaller.exe install nstallation succeeded.

4、提示安装成功后关闭命令提示符,重启电脑。

十一、 启动 CMVM 时提示访问点设置错误或启动后后提示"DP 总线改变"或"等待与 PLC/PMC 的连

# 接",显示 NC 未就绪,机床不能运动

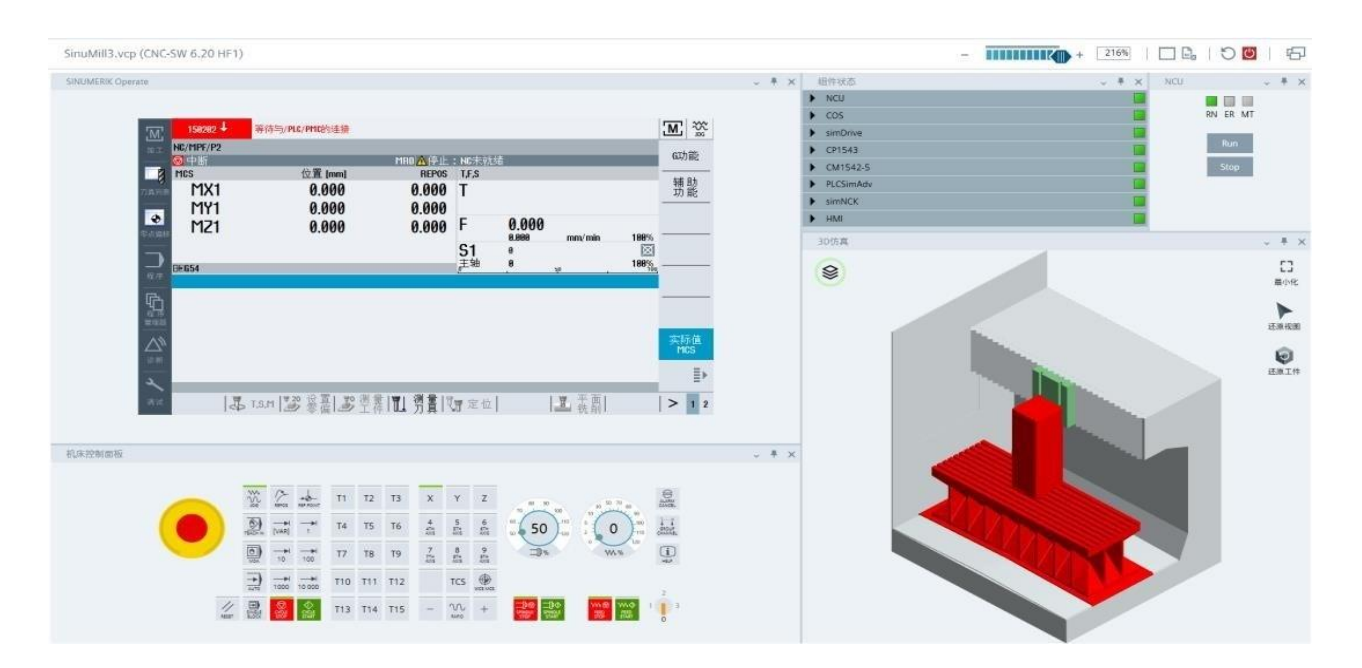

在 1.3.2 版本中,可以在 CMVM 软件内直接进行通讯接口的设置,首次安装和启动软件会提示访问点未设置,点 击"是"即可跳转至设置界面。具体设置方法如下:

1、打开 CMVM 软件, 在主界面的左侧, 找到设置-通讯设置, 将访问点 1 的设置修改为除虚拟网卡外的任一网卡, 如下图示例, 在 WiFi 网卡和虚拟 Adapter 网卡中, 应选择 WiFi 网卡:

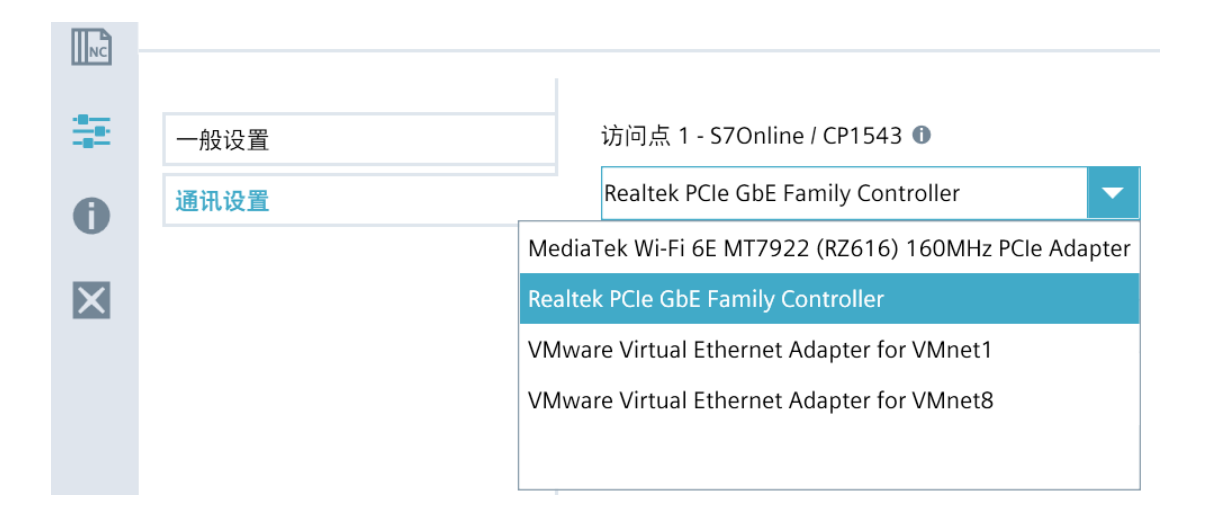

2、修改完成后,点击下方"应用"按钮保存修改

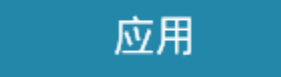

3、点击左侧 NC 选项回到主界面,软件可以正常使用。

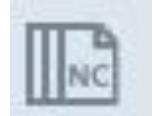

十二、 启动 CMVM 后 HMI 不显示内容,且有"HMI Start Error"报警

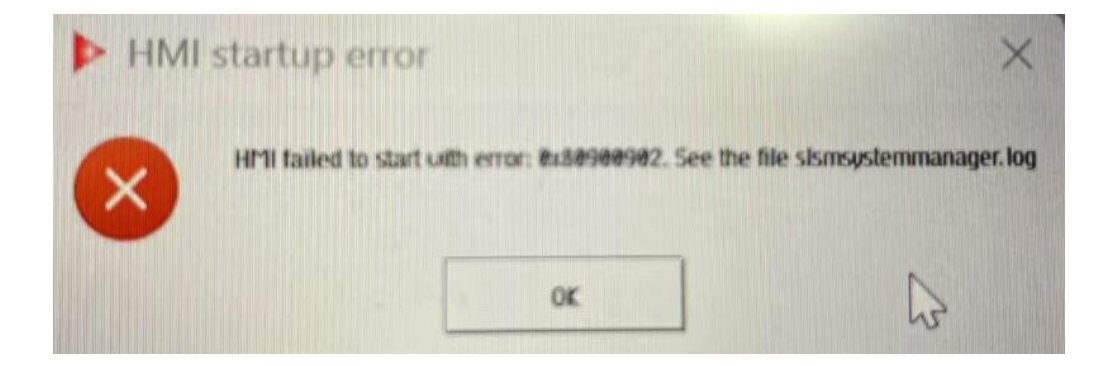

解决方法:

1、检查是否启动了 SINUTRAIN 软件; 2、关闭软件后在任务管理器中结束所有带有 VMx 字样开头的进程(如下

图),重启软件;3、将软件全部卸载并重新安装;4、重装系统

# 🚟 VMxMiddlewareHo..

# 其他常见问题

### 一、 博图软件安装时报错

解决方法:1、使用大赛官方提供的安装包;2、确认安装路径没有中文;3、重新下载安装包安装;4、有卸载旧版 本的情况时在"设置-应用-已安装的应用"中将所有与博图相关的软件全部卸载后重试;5、重装系统

### 二、 博图安装 toolbox 时报错

解决方法:检查是否安装了 update 升级包,严格按照大赛官网的<mark>安装说明</mark>进行软件安装

### 三、 博图中不能添加 NCU

解决方法:第一次安装博图后添加 NCU 会跳出激活试用授权的弹窗,选择下方 Professional 的选项激活授权即可, 试用授权时限为 21 天,到期请重装系统

#### 四、 博图软件中没有 PP72/48 组件

解决方法: PP72/48 需要添加通用站文件, 没有使用需求, 跳过该部分即可

### 五、 3D Builder 不能启动

解决方法:参考 CMVM 软件不能启动的解决方法

### 六、 3D Builder 怎么切换语言

解决方法: 启动 3D Builder 后在左侧"Settings" 中找到"Select your program language"切换,软件仅支持英语和德语